# TOSHIBA Tiskárna čárových kódů TOSHIBA ŘADA B-EX4T2/D2

# Příručka uživatele

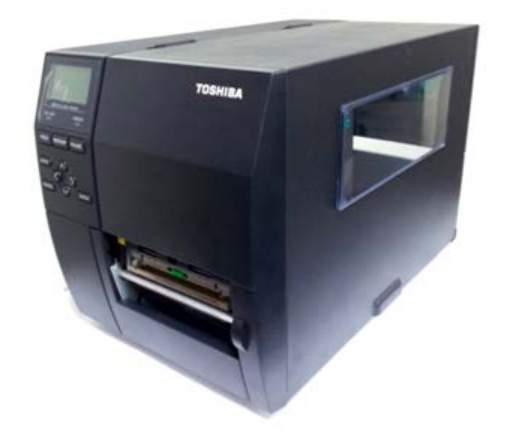

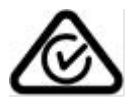

Bezpečnostní opatření pro nakládání s bezdrátovými komunikačními zařízeními Deska bezdrátové sítě LAN: B-EX700-WLAN-QM-R, B-EX700-WLAN3-QM-S

#### Pro Evropu

Toto zařízení bylo testováno a ověřeno notifikovanou osobou.

Toshiba TEC Corporation tímto prohlašuje, že zařízení splňuje základní požadavky a další příslušná ustanovení. Zařízení využívá vysokofrekvenční pásmo, které nebylo standardizované po zemích EU a EFTA.

#### Pro vaši bezpečnost

Zařízení neprovozujte tam, kde může být jeho používání zakázáno, například v letadlech či nemocnicích. Pokud si nejste jistí, zda provoz zařízení je nebo není povolen, řiďte se příslušnými pokyny aerolinek nebo zdravotnického zařízení.

Jestliže tak neučiníte, mohlo by dojít k poškození letadla nebo zdravotnického zařízení a následné nehodě.

Zařízení může ovlivnit fungování některých implantovaných kardiostimulátorů a jiných zdravotnických implantátů. Pacienti se stimulátory by si měli být vědomi faktu, že používání tohoto zařízení v blízkosti stimulátoru může vést k jeho selhání.

Pokud se z jakéhokoli důvodu domníváte, že došlo právě k takovému rušení, okamžitě zařízení vypněte a kontaktujte svého obchodního zástupce TOSHIBA TEC.

Neprovádějte demontáž, úpravy ani opravy zařízení, protože by mohlo dojít k úrazu.

Navíc úpravy provedené na zařízení jsou proti zákonům a nařízením pro rádiová zařízení. Vyžadujete-li opravu zařízení, obraťte se prosím na svého obchodního zástupce TOSHIBA TEC.

# <u>OBSAH</u>

#### Strana

| 1. | POP | IS PRODUKTUE1-                                 | • 1        |
|----|-----|------------------------------------------------|------------|
|    | 1.1 | ÚvodE1-                                        | - 1        |
|    | 1.2 | PrvkyE1-                                       | · 1        |
|    | 1.3 | RozbaleníE1·                                   | • 1        |
|    | 1.4 | PříslušenstvíE1·                               | · 2        |
|    | 1.5 | VzhledE1-                                      | . 3        |
|    |     | 1.5.1 RozměryE1                                | - 3        |
|    |     | 1.5.2 Celní pohled                             | - 3        |
|    |     | 1.5.3 Zadni poniedEl:<br>1.5.4 Ovládací nanel  | · 3<br>- 4 |
|    |     | 1.5.5 Vnitřní část                             | - 4        |
|    | 1.6 | DoplňkyE1-                                     | - 5        |
| 2. | NAS | TAVENÍ TISKÁRNY                                | - 1        |
|    | 2.1 | Instalaça                                      | . 2        |
|    | 2.1 | Přinciení panájecího kabelu                    | . 2<br>. 3 |
|    | 2.2 | V/kládání matoriálu                            | ·          |
|    | 2.5 | 2 3 1 Vkládání média                           | - 5        |
|    |     | 2.3.2 Vkládání páskyE2-                        | 10         |
|    | 2.4 | Připojení kabelů k tiskárně E2-                | 12         |
|    | 2.5 | Zapnutí / vypnutí tiskárny E2-                 | 13         |
|    |     | 2.5.1 Zapnutí tiskárny                         | 13         |
| _  |     | 2.5.2 Vypnuti tiskárnyE2-                      | 13         |
| 3. |     | ZBAE3·<br>Čištění                              | · 1        |
|    | 5.1 | 3.1.1 Tisková hlava / válec zařízení / senzory | - 1        |
|    |     | 3.1.2 Kryty a panelyE3                         | - 2        |
|    |     | 3.1.3 Doplňkový modul řezačkyE3                | - 3        |
| 4. | ŘEŠ | ENÍ PROBLÉMŮE4                                 | • 1        |
|    | 4.1 | Chybové zprávyE4-                              | • 1        |
|    | 4.2 | Potenciální problémy E4-                       | • 4        |
|    | 4.3 | Odstraňování zaseknutého média E4-             | - 5        |
| 5. | TEC | HNICKÉ PARAMETRY TISKÁRNYE5-                   | · 1        |

# VAROVÁNÍ!

Tento produkt je klasifikován jako produkt třídy A. V domácím prostředí může tento produkt způsobovat rušení rádiových vln. V takovém případě může být nutné, aby uživatel přijal určitá opatření.

#### POZOR!

- 1. Tuto příručku nesmíte kopírovat, zcela ani částečně, bez předchozího písemného povolení společnosti TOSHIBA TEC.
- 2. Obsah této příručky je možné změnit bez předchozího upozornění.
- S jakýmikoli svými dotazy týkajícími se této příručky se prosím obratte na svého místního oprávněného zástupce servisu.

# 1. POPIS PRODUKTU

# 1.1 Úvod

1.2 Prvky

Děkujeme vám, že jste si vybrali tiskárnu čárových kódů řady TOSHIBA B-EX4T2/D2. Tato uživatelská příručka obsahuje informace počínaje obecným nastavením přes potvrzování operací tiskárny až po používání zkušebního tisku a měli byste si ji pozorně přečíst, abyste mohli funkce zařízení využívat naplno a zajistit jeho maximální životnost. Většinu odpovědí na vaše dotazy naleznete v této příručce. Uschovejte si ji, abyste do ní mohli v budoucnu nahlédnout. Další informace o této příručce získáte u svého zástupce společnosti TOSHIBA TEC.

Tato tiskárna je vybavena následujícími prvky:

- Blok tiskové hlavy, který lze otevřít pro účely jednoduchého vkládání média a pásky.
- V této tiskárně můžete používat různé typy médií, protože senzory média lze posunovat od středu k levému okraji média.
- K dispozici jsou také webové funkce, jako například vzdálená údržba a jiné pokročilé síťové prvky.
- Kvalitní hardware včetně speciálně vyvinuté tepelné tiskové hlavy 8 bodů/mm (203 bodů/palec) umožňující velmi čistý tisk při rychlosti tisku 3, 6, 10 nebo 12 palců/sek. a 3, 5, 8, 10 nebo 12 palců/sek. s tepelnou hlavou 11,8 bodů/mm (300 bodů/palec). Tisková hlava 23,6 bodů/mm (600 dpi), která umožňuje velmi čistý tisk při tiskové rychlosti 2, 3, 4, 5 nebo 6 palců/sek.

| B-EX4T2/D2 | B-EX4T2 |        |  |
|------------|---------|--------|--|
| 203dpi     | 300dpi  | 600dpi |  |
| 3ips       | 3ips    | 2ips   |  |
| 6ips       | 5ips    | 3ips   |  |
| 10ips      | 8ips    | 4ips   |  |
| 12ips      | 10ips   | 5ips   |  |
|            | 12ips   | 6ips   |  |

 Kromě doplňkového modulu řezačky existuje také doplňkový oddělovací modul, RS-232C I/F karta, Centronics I/F karta, karta rozšiřující rozhraní I/O, karta pro bezdrátovou síť LAN I/F, karta RTC/USB I/F hostitelského zařízení, souprava k namontování modulu RFID s HF pásmem a souprava válce o úzké šířce.

Tiskárnu vybalte podle pokynů pro vybalení (Unpacking Instructions), které vám byly dodány spolu s tiskárnou.

# 1.3 Rozbalení

#### POZNÁMKY:

- Zkontrolujte, zda se na tiskárně nenacházejí žádná poškození ani škrábance. Upozorňujeme vás, že společnost TOSHIBA TEC nepřebírá odpovědnost za žádné škody jakéhokoli druhu, ke kterým došlo v průběhu přepravy produktu.
- Kartonové obaly a vnitřní vycpávky uschovejte pro účely případné budoucí přepravy.

# 1.4 Příslušenství

Při rozbalování tiskárny si prosím ověřte, zda byla spolu s tiskárnou dodána také následující příslušenství.

Napájecí kabel

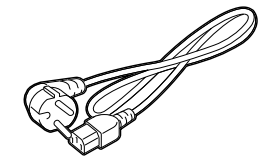

 Bezpečnostní opatření (Safety precautions)
 Příručka pro rychlou instalaci (Quick installation manual)

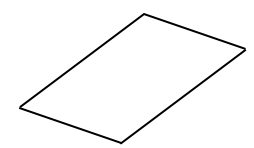

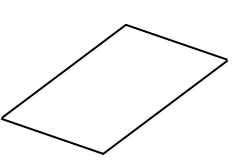

□ CD-ROM (1 ks)

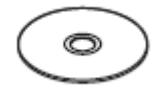

# 1.5 Vzhled

1.5.1 Rozměry

Názvy částí nebo jednotek představených v této části jsou používány v následujících kapitolách.

# 278 (10,9) 460 (18,1) 310 (12,2)

Rozměry v mm (palcích)

# 1.5.2 Čelní pohled

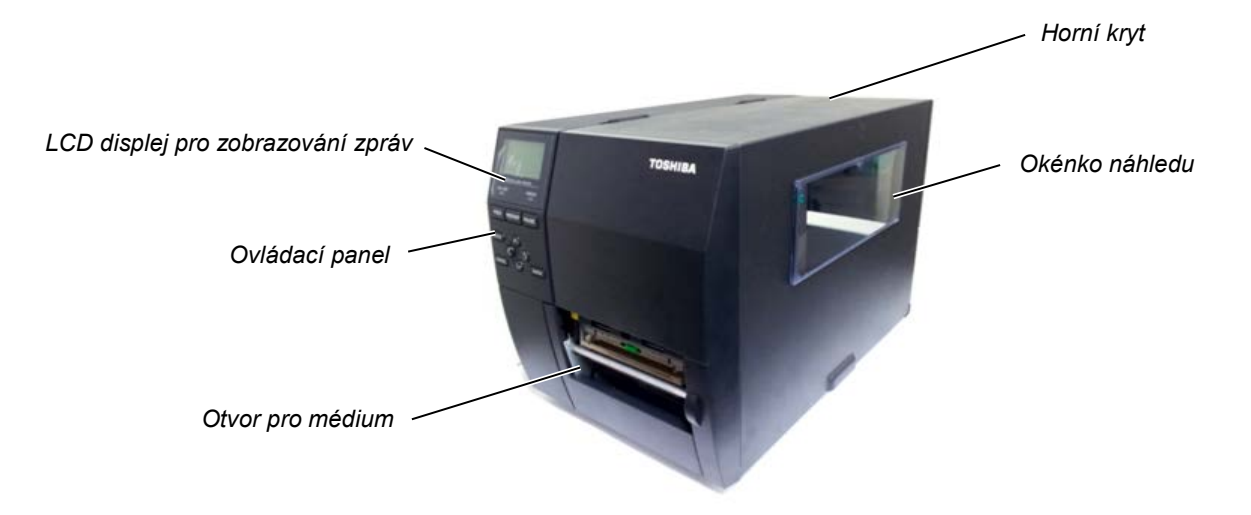

# 1.5.3 Zadní pohled

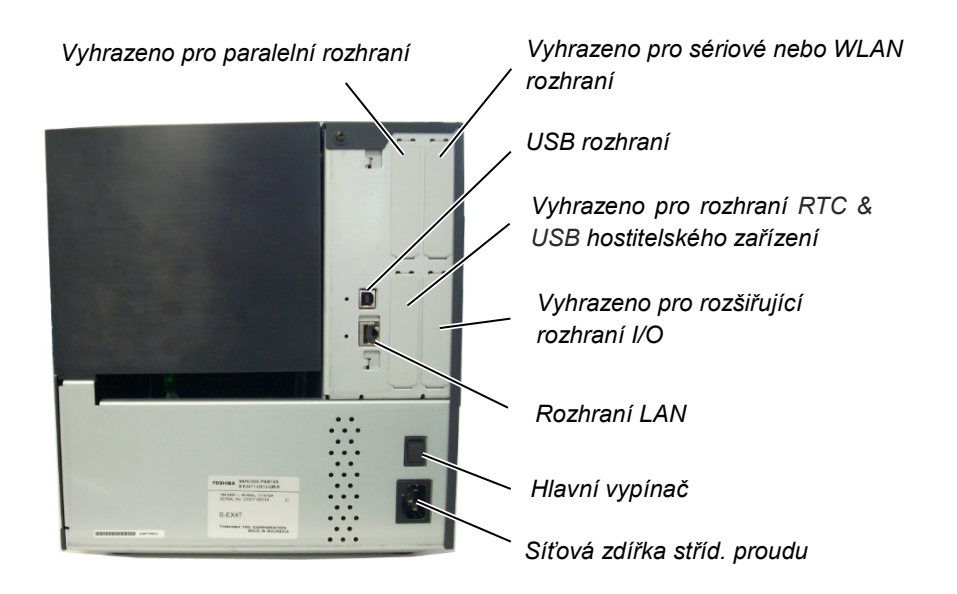

#### 1.5.4 Ovládací panel LCD DISPLEJ BARCODE LABEL PRINTER LED INDIKÁTOR LED INDIKÁTOR ONLINE STAVU (ONLINE) . CHYBY (ERROR) ERROR POZASTAVENÍ (PAUSE) RESTART PAUSE FEED PODÁVÁNÍ (FEED) -RESTARTOVÁNÍ (RESTART) MODE REŽIM (MODE) ~ NAHORU ()DOLEVA DOPRAVA ENTER . CANCEL ZRUŠIT (CANCEL) ZADAT (ENTER) DOLŮ

### 1.5.5 Vnitřní část

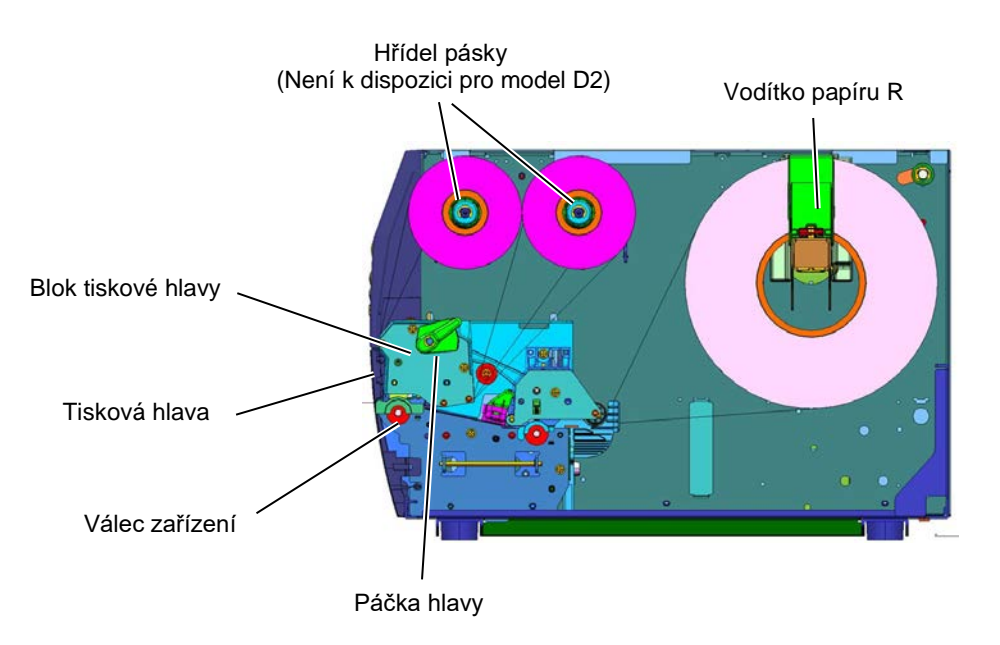

1.6 Doplňky

# 1.6 Doplňky

| Název doplňku          | Тур                | Popis                                                 |
|------------------------|--------------------|-------------------------------------------------------|
| Modul diskové řezačky  | B-EX204-QM-R       | Disková řezačka                                       |
|                        |                    | Po každém odříznutí média se zastaví podávání         |
|                        |                    | média.                                                |
| Oddělovací modul       | B-EX904-H-QM-R     | Umožňuje používání operace (oddělování) podle         |
|                        |                    | požadavku nebo navíjet štítky a podkladový papír      |
|                        |                    | společně při používání převíjecí vodicí desky.        |
|                        |                    | Pokud máte zájem o zakoupení oddělovacího             |
|                        |                    | modulu, kontaktujte svého místního distributora.      |
| Tisková hlava 203 dpi  | B-EX704-TPH2-QM-R  | Tato tisková hlava umožňuje přeměnu tiskové           |
|                        |                    | hlavy 300 dpi modelu B-EX4T2-TS na tiskovou           |
| -                      |                    | hlavu 203 dpi.                                        |
| Tisková hlava 300 dpi  | B-EX704-TPH3-QM-R  | Tato tisková hlava umožňuje přeměnu tiskové           |
|                        |                    | hlavy 203 dpi modelu B-EX4T2-GS na tiskovou           |
|                        |                    | hlavu 300 dpi.                                        |
| Tisková hlava 600 dpi  | B-EX704-TPH6-QM-R  | Pouze s modelem B-EX4T2-HS                            |
|                        |                    |                                                       |
|                        |                    | Poznámka: Tisková hlava 600 dpi je k dispozici        |
|                        |                    | pouze u modelu B-EX4T2-HS.                            |
| RTC & USB karta        | B-EX700-RTC-QM-R   | Tato karta uchovává aktuální čas: rok, měsíc,         |
| rozhraní hostitelského |                    | den, hodiny, minuty, sekundy a poskytuje              |
| zařízení               |                    | rozhraní USB hostitelského zařízení.                  |
| Karta rozšiřující      | B-EX700-IO-QM-R    | Instalací této karty do tiskárny lze připojit externí |
| rozhraní I/O           |                    | zařízení s výhradním rozhraním.                       |
| Karta paralelního      | B-EX700-CEN-QM-R   | Instalace této karty poskytuje port rozhraní          |
| rozhraní               |                    | Centronics.                                           |
| Karta sériového        | B-EX700-RS-QM-R    | Instalace této karty umožňuje používání portu         |
| rozhraní               |                    | rozhraní RS-232C.                                     |
| Karta rozhraní         | B-EX700-WLAN-QM-R  | Instalace této karty umožňuje komunikaci přes         |
| bezdrátové sítě LAN    | B-EX700-WLAN3-QM-S | bezdrátovou síť LAN.                                  |
|                        |                    |                                                       |

#### POZNÁMKA:

Pokud máte zájem o koupi doplňkových sad, obraťte se laskavě na nejbližšího oprávněného zástupce společnosti TOSHIBA TEC nebo kontaktujte sídlo společnosti TOSHIBA TEC.

# 2. NASTAVENÍ TISKÁRNY

Tato část popisuje postup nastavení tiskárny před jejím uvedením do provozu. Obsahuje bezpečnostní opatření, postup vkládání média a pásky, připojování kabelů, nastavení provozního prostředí tiskárny a provádění zkušebního tisku online.

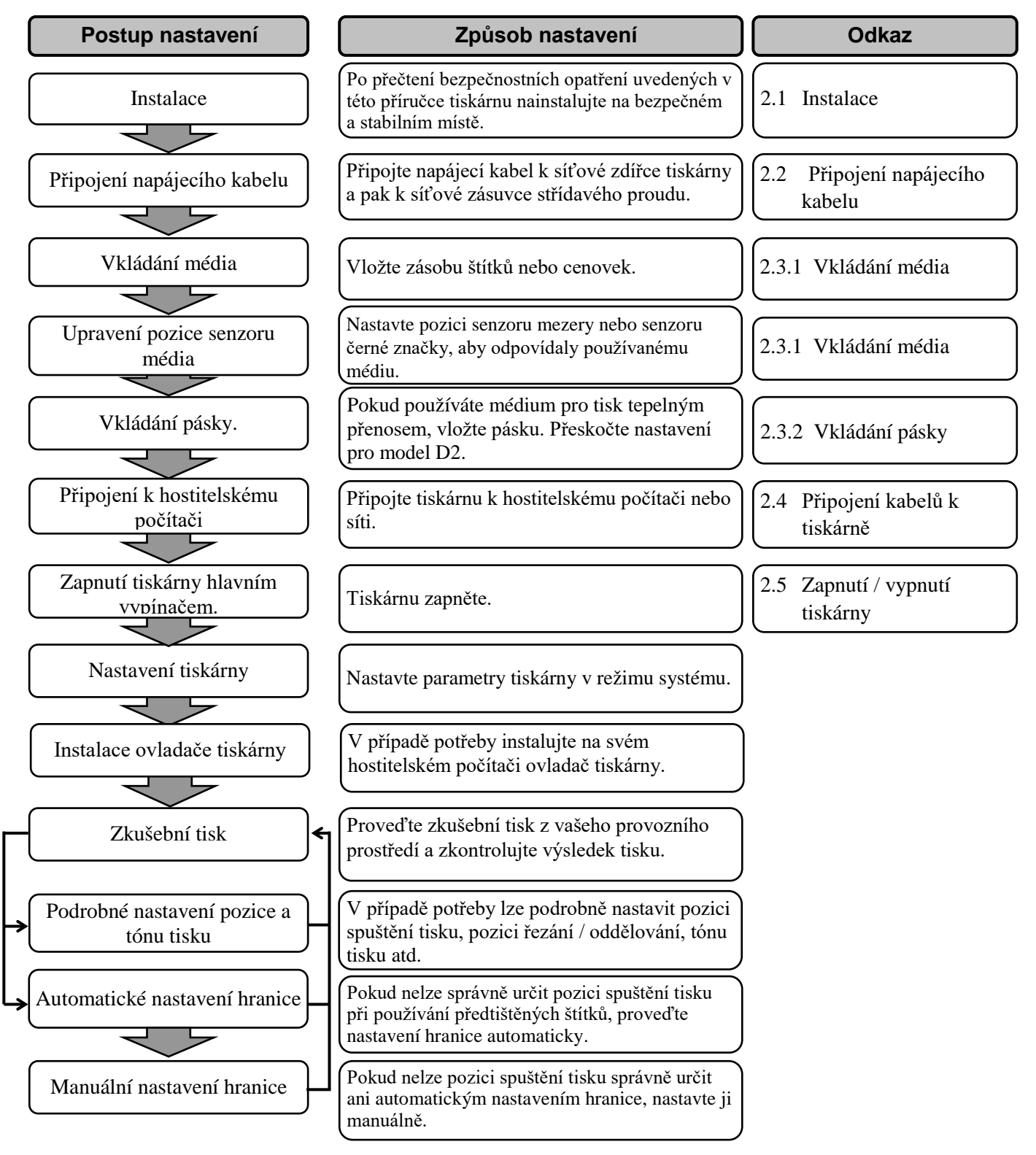

# 2.1 Instalace

Abyste zajistili pro provozování tiskárny ty nejlepší podmínky, jakož i bezpečnost obsluhy a zařízení, dodržujte prosím následující bezpečnostní opatření.

- Tiskárnu provozujte na stabilním a rovném povrchu v místě, kde se nevyskytuje příliš vysoká vlhkost, vysoké teploty, prach, vibrace a přímé sluneční záření.
- Své pracoviště udržujte bez statické elektřiny. Statický výboj může způsobit poškození citlivých vnitřních komponent.
- Ověřte, zda je tiskárna připojena k nezatěžovanému zdroji střídavého napájení, ke kterému nejsou připojena žádná jiná vysokonapěťová zařízení, která mohou způsobit narušování sítě.
- Ujistěte se, že je tiskárna připojena k síti střídavého proudu pomocí 3kolíkového napájecího kabelu, který je správně uzemněn.
- Tiskárnu nesmíte spouštět, pokud je její kryt otevřen. Dávejte pozor, aby se mezi pohybující části tiskárny, zejména do mechanismu doplňkové řezačky, nedostaly vaše prsty nebo části oděvu.
- Pro dosažení nejlepšího výsledku tisku a dlouhé životnosti tiskárny používejte pouze média a pásky doporučované společností TOSHIBA TEC.
- Média a pásky ukládejte v souladu s pokyny uvedenými v technických parametrech.
- Tento mechanismus tisku obsahuje vysokonapěťové komponenty; proto byste nikdy neměli odstraňovat z tiskárny jakékoli kryty, protože byste mohli být zasaženi elektrickým proudem. Kromě toho tiskárna obsahuje citlivé komponenty a při zásahu neoprávněnými osobami by mohlo dojít k jejich poškození.
- Vnější části tiskárny vyčistěte čistým suchým hadříkem nebo čistým hadříkem lehce namočeným v neagresivním roztoku čisticího prostředku.
- Při čištění tepelné tiskové hlavy s ní zacházejte opatrně, protože se při tisku velmi zahřívá. Před čištěním chvíli počkejte, dokud nevychladne. K čištění tiskové hlavy používejte pouze čistič na tiskové hlavy doporučený společností TOSHIBA TEC.
- Pokud tiskárna tiskne nebo pokud bliká indikátor stavu online, tiskárnu nevypínejte ani nevytahujte zásuvku ze sítě.

#### 2.2 Připojení napájecího kabelu

# 2.2 Připojení napájecího kabelu

#### POZOR!

- Před připojováním napájecího kabelu si vždy ověřte, že je hlavní vypínač tiskárny ve vypnuté pozici (O), aby nedošlo k zásahu elektrickým proudem nebo poškození tiskárny.
- Připojte napájecí kabel k síťové zásuvce s řádným uzemněním.

 Ověřte si, že je hlavní vypínač ve vypnuté pozici (O). Připojte napájecí kabel k tiskárně způsobem uvedeným na obrázku dole.

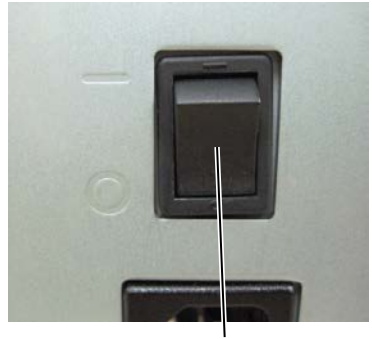

Hlavní vypínač

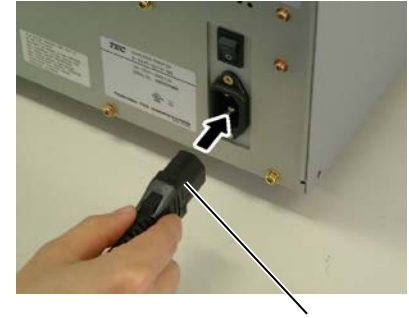

Napájecí kabel

**2.** Zapojte druhý konec napájecího kabelu do uzemněné zásuvky podle níže uvedeného obrázku.

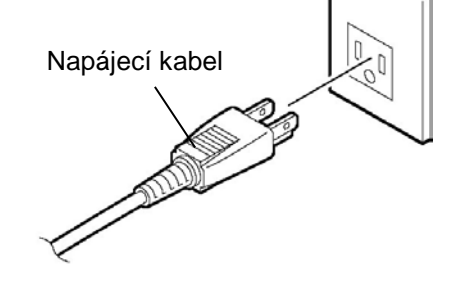

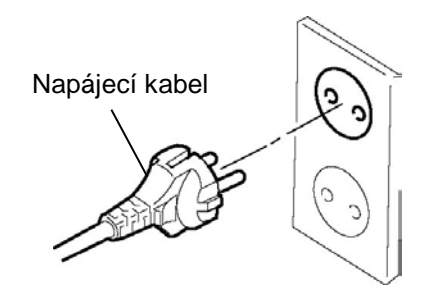

[Příklad amerického typu]

[Příklad evropského typu]

# 2.3 Vkládání materiálu

#### VAROVÁNÍ!

- 1. Nedotýkejte se žádných pohyblivých částí. Abyste minimalizovali riziko zachycení prstů, šperků, oděvů apod. pohybujícími se částmi, vkládejte médium, až se tiskárna zcela zastaví.
- 2. Tisková hlava je okamžitě po tisku horká. Než tiskárnu vložíte, nechte ji zchladnout.
- 3. Dávejte pozor, abyste si při otevírání a zavírání krytu nepřiskřípli prsty a nezpůsobili si zranění.

#### POZOR!

- 1. Dávejte pozor, abyste se při zvedání bloku tiskové hlavy nedotkli částí tiskové hlavy. Mohli byste tak zapříčinit vynechávání bodů způsobené statickou elektřinou nebo jiné problémy s kvalitou tisku.
- 2. Při vkládání nebo vyměňování média nebo pásky si počínejte opatrně, aby nedošlo k poškození tiskové hlavy tvrdými předměty, např. hodinkami nebo prstýnkem.

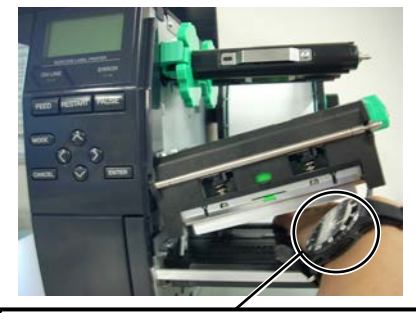

Je třeba dávat pozor, aby se kovové nebo skleněné části hodinek nedotýkaly okrajů tiskové hlavy.

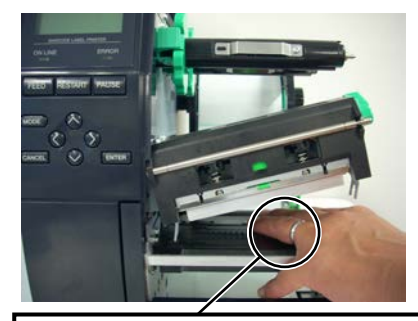

Je třeba dávat pozor, aby se kovové předměty, jako například prstýnek, nedotýkaly okrajů tiskové hlavy.

Vzhledem k tomu, že by mohlo lehce dojít k poškození nárazem, zacházejte s ní proto opatrně, abyste ji nepoškodili tvrdými předměty.

### 2.3.1 Vkládání média

Následující postup uvádí kroky správného vložení média do tiskárny, aby bylo podáváno do tiskárny rovně.

Tiskárna tiskne na štítky i cenovky.

- 1. Otevřete horní kryt.
- **2.** Posuňte páčku tiskové hlavy do pozice pro **UVOLNĚNÍ (FREE)** a uvolněte desku držáku hřídele pásky či desku držáku pohonu.
- **3.** Otevřete blok tiskové hlavy.

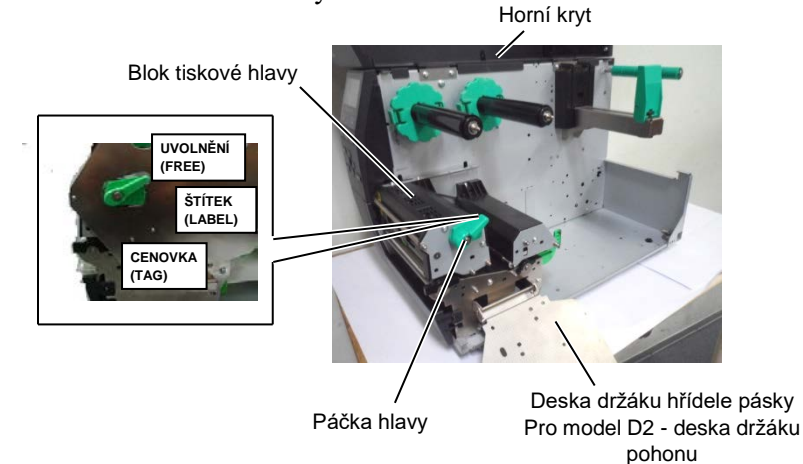

**4.** Přesuňte vodítko papíru R co nejvíce doprava nebo přesuňte vodítko do horizontální pozice.

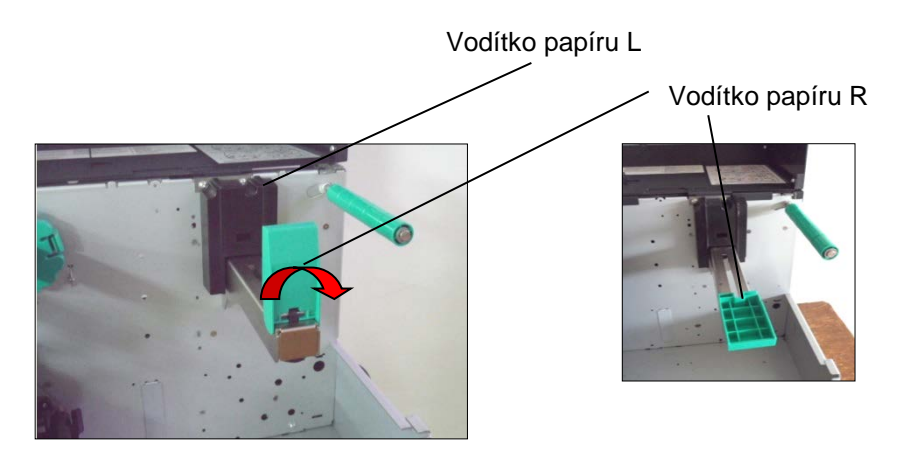

- 5. Vložte médium na držák papíru.
- Protáhněte médium okolo držáku papíru a pak vytáhněte médium k přední části tiskárny.
- Zatlačte vodítko papíru k médiu, tak aby médium drželo pevně na místě. Pro uzamčení média přesuňte vodítko papíru R do vertikální pozice.

#### POZNÁMKY:

- Pokud je páčka tiskové hlavy posunutá do pozice pro UVOLNĚNÍ (FREE), můžete tiskovou hlavu zvednout.
- Pro umožnění tisku musí být páčka tiskové hlavy nastavena v pozici ŠTÍTEK / CENOVKA (LABEL / TAG). (Tak je zajištěno, že je tisková hlava zavřená.) V pozici ŠTÍTEK / CENOVKA (LABEL / TAG) existují dvě

(LABEL / TAG) existuf ave úrovně tiskové hlavy. Páčku tiskové hlavy nastavte podle typu média:

Pozice ŠTÍTEK (LABEL): Štítky Pozice CENOVKA (TAG):

Cenovky Správná pozice se však může lišit v závislosti na příslušném médiu. Podrobné informace si vyžádejte u oprávněného servisního zástupce společnosti TOSHIBA TEC.

# 2.3.1 Vkládání média (pokr.)

V případě štítků navinutých tiskovou stranou dovnitř.

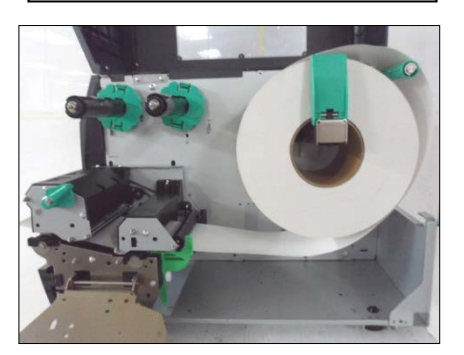

V případě štítků navinutých tiskovou stranou vně.

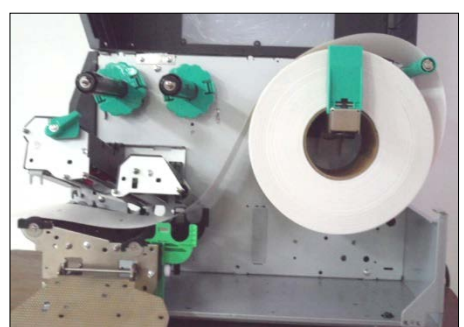

- **8.** Vložte médium mezi vodítka média a nastavte je podle šířky média. Jakmile budou ve správné pozici, utáhněte uzamykací šroub.
- **9.** Zkontrolujte, že dráha média skrz tiskárnu je přímá. Médium by mělo být na levé straně tiskové hlavy.

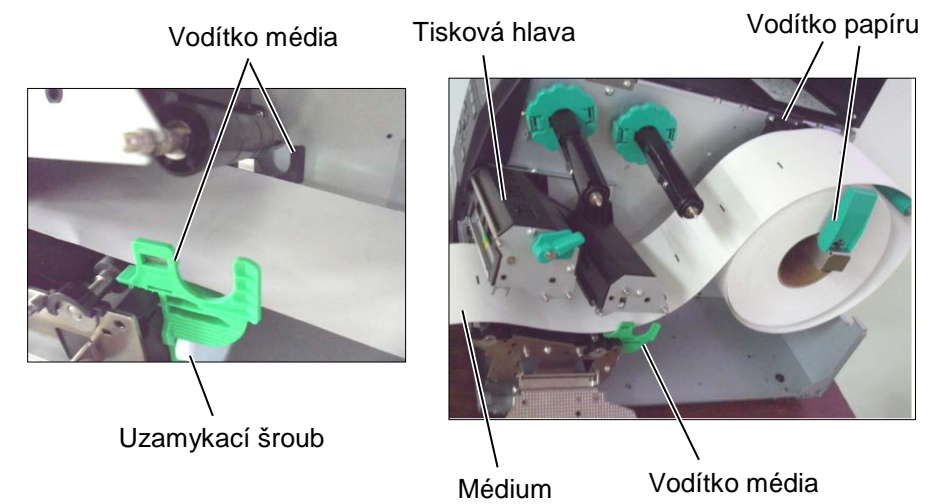

E2-6

#### 2.3.1 Vkládání média (pokr.)

- **10.** Spusťte blok tiskové hlavy dolů.
- **11.** Jakmile je médium vloženo, je nutné nastavit senzory média používané k rozeznávání pozice zahájení tisku na štítku nebo cenovce.

#### Nastavení pozice senzoru mezery

(1) Ručně posuňte senzor média, aby byl senzor mezery umístěn v centru štítků. (● určuje pozici senzoru mezery).

Mezera

Senzor mezery (●)

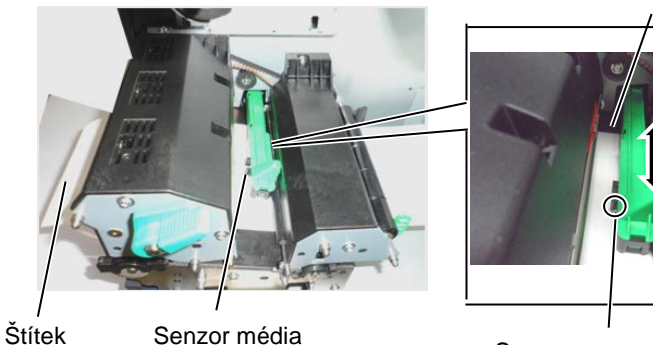

POZNÁMKA:

Nezapomeňte nastavit senzor černé značky tak, aby rozeznával střed černé značky. Jinak by mohlo dojít ke vzpříčení papíru nebo by tiskárna žádný papír nerozeznala a hlásila chybu.

#### Nastavení pozice senzoru černé značky

- (1) Z přední strany tiskárny vytáhněte cca 500 mm média, zatáhněte médium zpět pod tiskovou hlavou přes senzor, tak abyste z vrchu viděli černou značku.
- (2) Manuálně posuňte senzor média, tak aby byl senzor černé značky v jedné linii se středem černé značky na médiu. (■ označuje pozici senzoru černé značky).

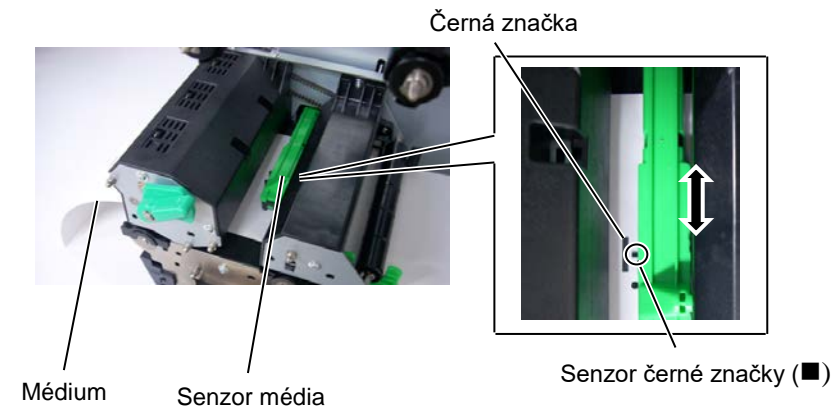

### 2.3.1 Vkládání média (pokr.)

**12.** Dávkový režim

V dávkovém režimu probíhá tisk média nepřetržitě, dokud nedojde k vytištění počtu štítků/cenovek určeného v příkazu pro výstup tisku.

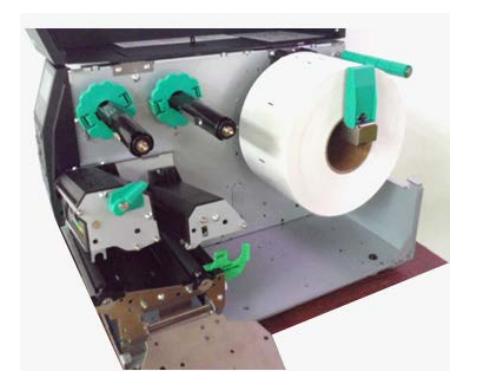

- **13.** Vkládání v případě oddělovacího modulu Pokud je zařízení vybaveno oddělovacím modulem, budou štítky na oddělovací liště automaticky odstraňovány z podkladového papíru po každém vytištění štítku.
- (1) Od náběhové hrany média odstraňte dostatečný počet štítků a ponechte asi 500 mm volného podkladového papíru.
- (2) Vložte podkladový papír pod oddělovací lištu.
- (3) Naviňte podkladový papír na navíjecí cívku a upevněte jej v pozici pomocí klipu navíječky. (Papír naviňte okolo cívky proti směru hodinových ručiček.)
- (4) Navíjecí cívkou několikrát otočte proti směru hodinových ručiček, abyste vyrovnali prověšení podkladového papíru.
- (5) Nastavte přepínač umístěný na jednotce navíječky do pozice pro standardní oddělování (STANDARD/PEEL OFF).

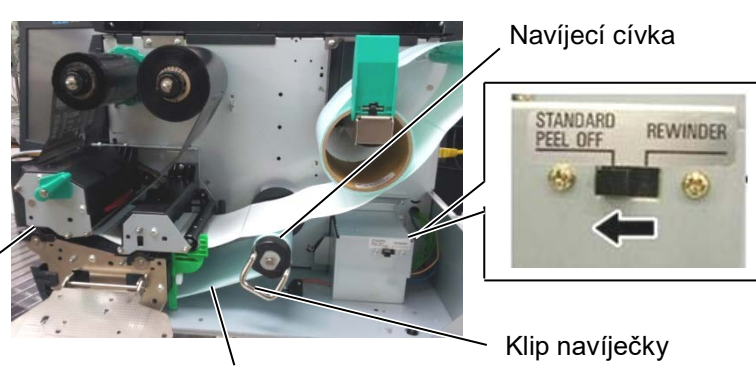

Podkladový papír

POZNÁMKY:

 Nezapomeňte nastavit přepínač do pozice pro standardní oddělování (STANDARD/ PEEL OFF).

 Podávání podkladového papíru zpět na navíjecí cívku bude jednodušší, pokud odstraníte čelní lištu.

 Upevněte klip navíječky tak, aby delší strana klipu byla zasunuta v hluboké drážce navíjecí cívky.

 Podkladový papír můžete navíjet přímo na navíjecí cívku nebo na papírové jádro.

Oddělovací lišta

E2- 8

# 2.3.1 Vkládání média (pokr.)

#### VAROVÁNÍ!

Řezačka je ostrá, takže je třeba dávat pozor, abyste se při manipulaci s ní nezranili.

### POZOR!

- Při řezání dávejte pozor, abyste řezali jen podkladový papír. Při řezání štítků dochází k ulpívání lepidla na řezačce, které má negativní dopad na kvalitu řezání a zkracuje její životnost.
- Životnost řezačky také ovlivňuje používání papírových cenovek, jejichž tloušťka přesahuje stanovenou hodnotu.

### **14.** Vkládání v případě řezačky

Pokud je nainstalován doplňkový modul řezačky, bude médium řezáno automaticky. Diskovou řezačku lze zakoupit jako doplňkové vybavení. Vložte náběhovou hranu média do řezačky, tak aby vycházela z otvoru média modulu řezačky.

Modul řezačky 🔍

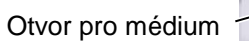

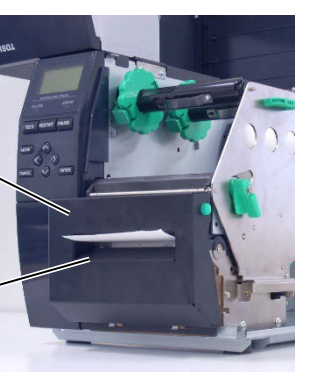

#### 2.3.2 Vkládání pásky

#### POZNÁMKY:

- Při připevňování zarážek pásky zkontrolujte, zda svorky směřují do tiskárny.
- Před tiskem je nutno vyrovnat jakákoli prověšení pásky. Tisknutí s pomačkanou páskou snižuje kvalitu výsledného tisku.
- Senzor pásky je umístěn na zadní části bloku tiskové hlavy a jeho funkcí je rozpoznat konec pásky. Jakmile rozezná konec pásky, na displeji se zobrazí zpráva, že došla páska (NO RIBBON) a rozsvítí se LED indikátor chyby (ERROR).

### U modelu D2 toto nastavení přeskočte.

Existují dva typy média pro tisk v tiskárně: tepelný přenos a přímý tepelný přenos (s chemicky ošetřeným povrchem). NEVKLÁDEJTE do zařízení pásku, pokud používáte tepelné médium.

**1.** Uchopte úchyty na horní a dolní části zarážek pásky a posuňte je zpět na konec hřídele pásky.

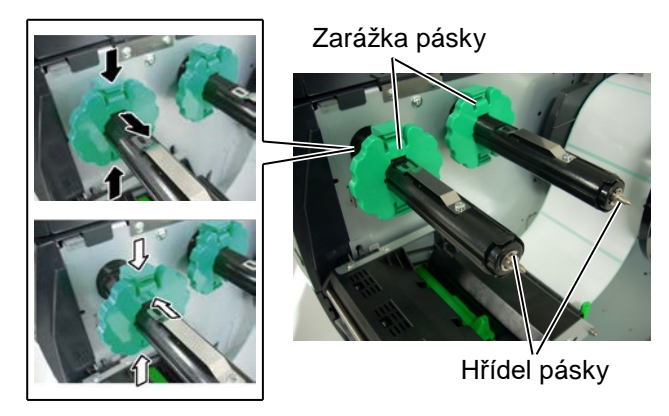

 Ponechte dostatečný průvěs mezi cívkami pásky a umístěte pásku na hřídele pásky, tak jak je uvedeno níže. Existují 2 možnosti, jak pásku vložit.

Hřídel pásky

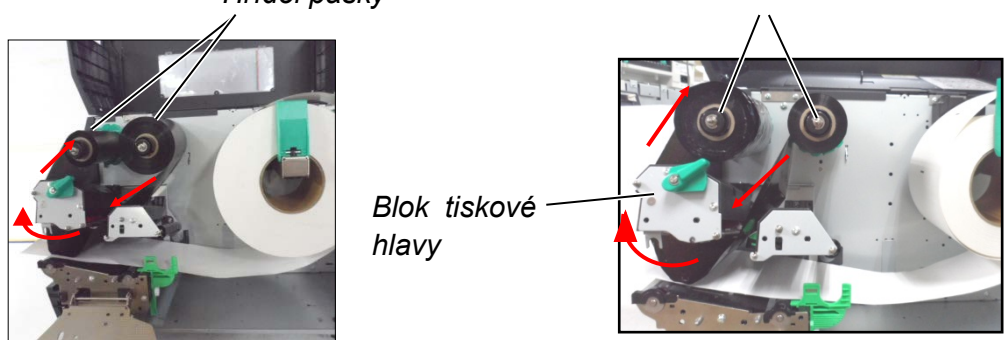

Páska s vinutím dovnitř

Hřídel pásky

### POZNÁMKA:

Páska s vinutím vně

Pokud chcete zkontrolovat nebo změnit nastavení typu navíjení pásky, musíte přejít do režimu systému (SYSTEM MODE) tiskárny.

# 2.3.2 Vkládání pásky (pokr.)

- 3. Zatlačte pásku podél hřídelí pásky do pozice, kde bude páska po nasazení zcela nalevo vůči zarážkám.
  - Spusťte blok tiskové hlavy a nastavte desku držáku hřídele pásky tak, aby byly její otvory srovnány s hřídelemi pásky.
  - Vyrovnejte prověšení pásky. Naviňte začátek pásky na roli pro navíjení pásky, tak abyste inkoustovou pásku viděli z přední strany tiskárny.

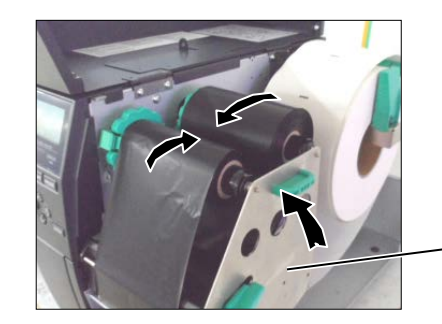

Deska držáku hřídele pásky

- 6. Pro uzavření hlavy otočte páčkou hlavy do pozice Štítek nebo Cenovka (Label or Tag).
- 7. Zavřete horní kryt.

# 2.4 Připojení kabelů k tiskárně

Následující odstavce popisují, jak připojit kabely tiskárny k hostitelskému počítači a jak připojit kabely k dalším zařízením. V závislosti na softwaru, který k tisku štítků používáte, existuje 5 možností pro připojení tiskárny k vašemu hostitelskému počítači. Jsou to tyto:

- Připojení k ethernetu za pomocí standardního konektoru tiskárny pro síť LAN.
- Připojení kabelu USB mezi standardním konektorem tiskárny pro USB a USB portem počítače. (V souladu s USB 2.0)
- Připojení sériového kabelu mezi doplňkovým sériovým konektorem tiskárny RS-232 a jedním z COM portů vašeho hostitelského počítače.
- Paralelní kabelové připojení mezi doplňkovým paralelním konektorem tiskárny a paralelním portem vašeho hostitelského počítače (LPT).
- Bezdrátová síť LAN s použitím doplňkové desky bezdrátové sítě LAN.

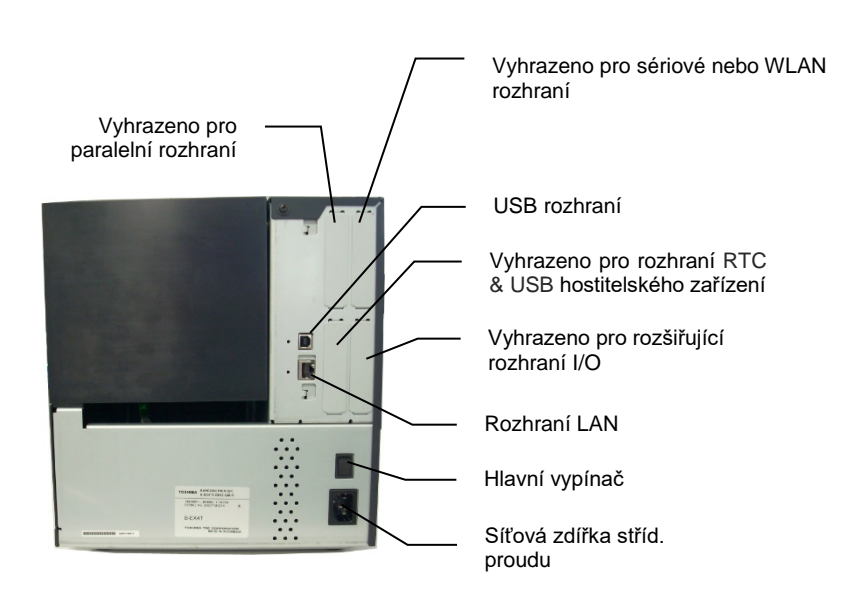

#### 2.5 Zapnutí / vypnutí tiskárny

# 2.5 Zapnutí / vypnutí tiskárny

### 2.5.1 Zapnutí tiskárny

#### POZOR!

K zapínání / vypínání tiskárny používejte hlavní vypínač. Při připojování a odpojování napájecího kabelu pro účely zapínání / vypínání tiskárny může dojít k požáru, zásahu elektrickým proudem nebo poškození tiskárny.

#### POZNÁMKA:

Pokud se na displeji zobrazí jiná zpráva než ON LINE nebo se rozsvítí LED indikátor chyby ERROR, viz **část 4.1, Chybové zprávy**.

# 2.5.2 Vypnutí tiskárny

#### POZOR!

- Tiskárnu nevypínejte v průběhu tisku na médium, protože tak může dojít k zaseknutí papíru nebo poškození tiskárny.
- Tiskárnu nevypínejte, pokud bliká indikátor ON LINE, protože tak může dojít k poškození počítače.

Jakmile je tiskárna připojena k hostitelskému počítači, je vhodné nejprve zapnout tiskárnu a teprve pak zapnout hostitelský počítač a stejně tak nejprve vypnout hostitelský počítač a teprve pak vypínat tiskárnu.

1. Pro zapnutí tiskárny stiskněte hlavní vypínač tak, jak je zobrazeno dole na obrázku. Symbol ( | ) je umístěn na straně vypínače pro zapnutí tiskárny.

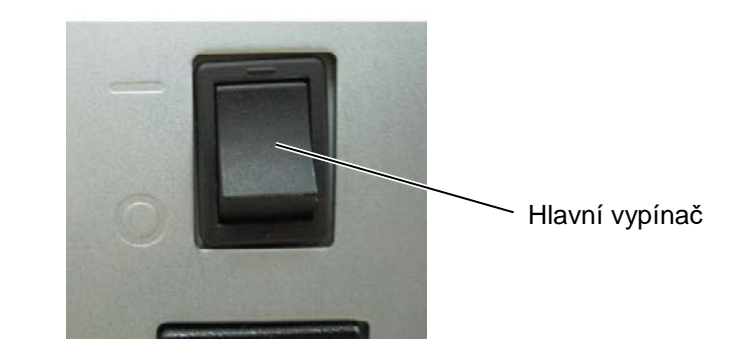

- Ověřte si, že se na LCD displeji zobrazila zpráva ON LINE, a že svítí LED indikátory ON LINE a POWER.
- Než tiskárnu vypnete hlavním vypínačem, ověřte si, že se na LCD displeji zobrazila zpráva ON LINE, a že je rozsvícený, ale nebliká, LED indikátor ON LINE.
- Pro vypnutí tiskárny stiskněte hlavní vypínač tak, jak je zobrazeno dole na obrázku. Symbol (O) je umístěn na straně vypínače pro vypnutí tiskárny.

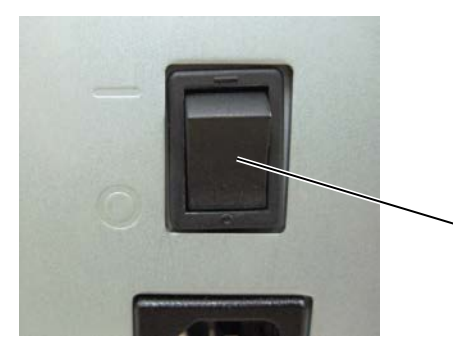

Hlavní vypínač

# 3. ÚDRŽBA

#### VAROVÁNÍ!

- Před prováděním údržby se ujistěte, že je odpojen napájecí kabel. V opačném případě by mohlo dojít k zásahu elektrickým proudem.
- Dávejte pozor, abyste si při otevírání a zavírání krytu a bloku tiskové hlavy nepřiskřípli prsty a nezpůsobili si zranění.
- Tisková hlava je bezprostředně po tisku velmi horká. Nechte ji vychladnout, než začnete údržbu provádět.
- 4. Nelijte vodu přímo na tiskárnu.

# 3.1 Čištění

### 3.1.1 Tisková hlava / válec zařízení / senzory

POZOR!

- Nepoužívejte žádná těkavá rozpouštědla, včetně ředidel a benzenu, protože by mohly způsobit změny barvy krytu, selhání tisku nebo poruchu tiskárny.
- Nedotýkejte se prvku tiskové hlavy holýma rukama, protože by tiskovou hlavu mohla poškodit statická elektřina.

Tato kapitola popisuje, jak provádět rutinní údržbu.

Pro zajištění plynulého vysoce kvalitního provozu tiskárny byste měli provádět pravidelnou rutinní údržbu. Při intenzivním používání je třeba údržbu provádět denně. Při méně častém používání je třeba údržbu provádět týdně.

Pro udržení výkonnosti tiskárny a kvality tisku ji laskavě čistěte pravidelně a při výměně média nebo pásky.

- **1.** Tiskárnu vypněte a odpojte od sítě.
- 2. Otevřete horní kryt.
- 3. Posuňte páčku tiskové hlavy do pozice pro UVOLNĚNÍ (FREE) a uvolněte desku držáku hřídele pásky.
- Otevřete blok tiskové hlavy.
- **5.** Vyjměte pásku a médium.

#### POZOR!

Při čištění tiskové hlavy si počínejte opatrně, aby nedošlo k poškození tiskové hlavy tvrdými předměty, např. hodinkami nebo prstýnkem.

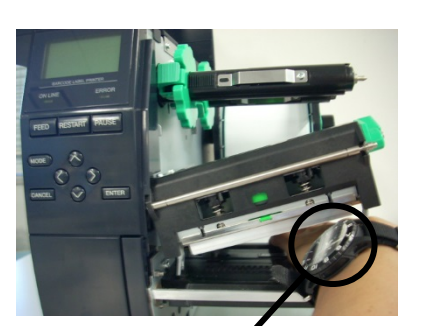

Je třeba dávat pozor, aby se kovové nebo skleněné části hodinek nedotýkaly okrajů tiskové hlavy.

Je třeba dávat pozor, aby se kovové předměty, jako například prstýnek, nedotýkaly okrajů tiskové hlavy.

Vzhledem k tomu, že by mohlo lehce dojít k poškození nárazem, zacházejte s ní opatrně, abyste ji nepoškodili tvrdými předměty.

# 3.1.1 Tisková hlava / válec zařízení / senzory (pokr.)

#### POZNÁMKA:

Čistič na tiskové hlavy zakupte laskavě od oprávněného zástupce servisu společnosti TOSHIBA TEC. 6. Prvek tiskové hlavy čistěte čističem na tiskové hlavy, vatovým tamponem nebo jemným hadříkem lehce navlhčeným v alkoholu.

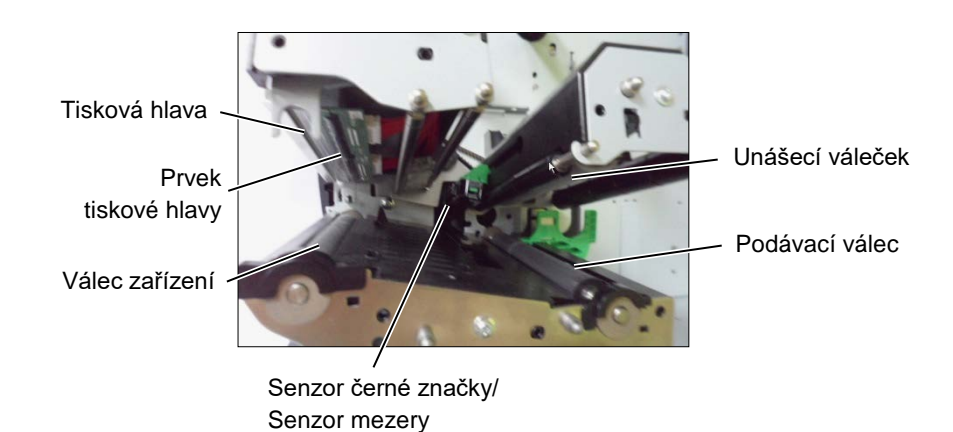

- Válec zařízení, podávací válec a unášecí váleček čistěte měkkým hadříkem lehce navlhčeným alkoholem. Z vnitřních částí tiskárny odstraňte prach nebo cizí látky.
- Senzor mezery a senzor černé značky otřete suchým měkkým hadříkem.

# 3.1.2 Kryty a panely

#### POZOR!

- 1. NELIJTE VODU přímo na tiskárnu.
- NEAPLIKUJTE čistič ani jiné chemické prostředky přímo na kryt nebo panel.
- 3. Na plastové kryty NIKDY NEPOUŽÍVEJTE ŘEDIDLA ANI JINÁ NESTÁLÁ ROZPOUŠTĚDLA.
- NEČISTĚTE panel, kryty ani okénko náhledu alkoholem, protože by tak mohlo dojít ke změně barvy, ztrátě tvaru nebo oslabení jejich struktury.

Kryty a panely otřete suchým měkkým hadříkem nebo hadříkem lehce navlhčeným v roztoku s neagresivním čisticím prostředkem.

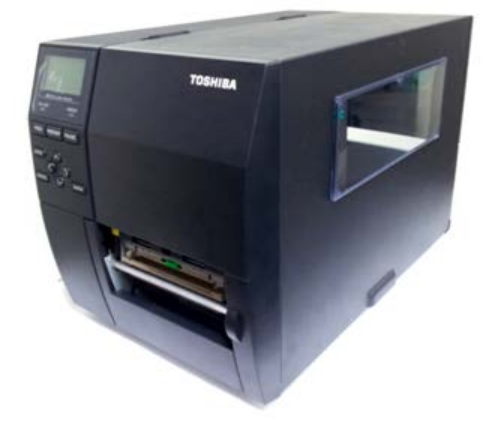

# 3.1.3 Doplňkový modul řezačky

#### VAROVÁNÍ!

- Než začnete modul řezačky čistit, ověřte si, že je vypnutá.
- Ostří řezačky je velmi ostré, takže je třeba dávat pozor, abyste se při jejím čištění nezranili.

Diskovou řezačku a rotační řezačku lze zakoupit jako doplňkové vybavení. Obě se čistí stejným způsobem. Při snímání krytu řezačky jednotky rotační řezačky nejprve odstraňte šrouby z dolní části krytu.

- 1. Uvolněte dva plastové šrouby hlavy a sejměte kryt řezačky.
- 2. Vyjměte zaseknutý papír.
- 3. Řezačku vyčistěte měkkým hadříkem lehce navlhčeným alkoholem.
- 4. Nasaďte kryt řezačky.

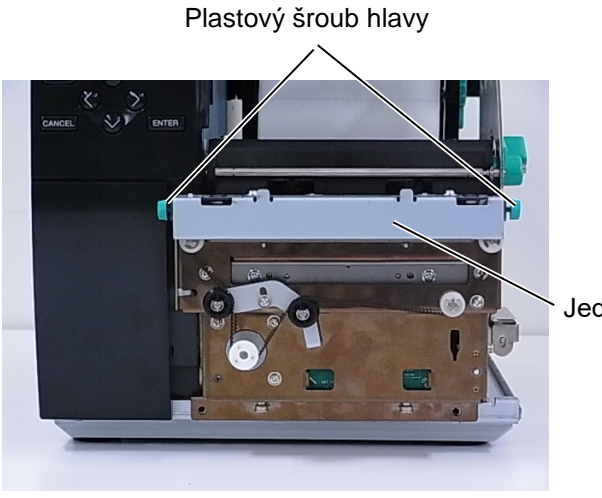

Jednotka řezačky

# 4. ŘEŠENÍ PROBLÉMŮ

Tato kapitola uvádí seznam chybových zpráv, možných problémů a jejich řešení.

VAROVÁNÍ!

Pokud nelze problém vyřešit pomocí zásahů popsaných v této kapitole, nesnažte se tiskárnu opravit. Tiskárnu vypněte a vypojte ze zásuvky a obraťte se na servisního zástupce společnosti TOSHIBA TEC.

# 4.1 Chybové zprávy

#### POZNÁMKY:

- Pokud se vám nepodaří napravit chybu stisknutím tlačítka [RESTART], tiskárnu vypněte a zapněte.
- Po vypnutí tiskárny budou veškerá tisková data v tiskárně vymazána.

| Chybové zprávy                                                           | Problémy / příčiny                   | Řešení                                                          |
|--------------------------------------------------------------------------|--------------------------------------|-----------------------------------------------------------------|
| HEAD OPEN         Blok tiskové hlavy je otevřený v režimu         Blok t |                                      | Blok tiskové hlavy zavřete.                                     |
|                                                                          | online.                              |                                                                 |
|                                                                          | Pokus o podávání nebo tisk při       | Blok tiskove hlavy zavřete. Pak stiskněte                       |
| COMMS EPROP                                                              | otevrenem bloku nlavy.               | liaciiko <b>[RESTART]</b> .                                     |
|                                                                          | Dosio k chybe komunikace.            | mezi tiskárnou a bostitelským zařízením                         |
|                                                                          |                                      | správně připojen a hostitelské zařízení je                      |
|                                                                          |                                      | zapnuto.                                                        |
| PAPER JAM                                                                | 1. Došlo k uvíznutí média v dráze    | 1. Vyjměte uvízlé médium a vyčistěte                            |
|                                                                          | média. Médium není podáváno          | válec. Médium vložte znovu a                                    |
|                                                                          | plynule.                             | správně. Stiskněte tlačítko                                     |
|                                                                          |                                      | [RESTART].                                                      |
|                                                                          | 2. Médium není správně vloženo.      | 2. Médium vložte znovu a správně. Pak                           |
|                                                                          |                                      | stiskněte tlačítko <b>[RESTART]</b> .                           |
|                                                                          |                                      | $\Rightarrow$ Cást 2.3.1                                        |
|                                                                          | 3. Pro používané médium byl zvolen   | 3. Tiskárnu vypněte a zapněte. Vyberte                          |
|                                                                          | nevhodný senzor média.               | senzor média vhodný pro používané                               |
|                                                                          |                                      | médium. Tiskovou úlohu odešlete                                 |
|                                                                          |                                      | znovu.                                                          |
|                                                                          | 4. Senzor černé značky není správně  | 4. Nastavte pozici senzoru a pak                                |
|                                                                          | nastaven oproti černé značce na      | stiskněte tlačítko [RESTART].                                   |
|                                                                          | médiu.                               | ⇒ Cást 2.3.1.                                                   |
|                                                                          | 5. Formát vloženého média je odlišný | 5. Nahraďte vložené médium médiem,                              |
|                                                                          | od naprogramovaného formátu.         | jehož formát odpovídá                                           |
|                                                                          |                                      | naprogramovanemu formatu a<br>stiskněte tlačítko [RESTART] nebo |
|                                                                          |                                      | tiskárnu vypněte a zapněte a vyberte                            |
|                                                                          |                                      | naprogramovaný formát, který                                    |
|                                                                          |                                      | odpovídá vloženému médiu. Tiskovou                              |
|                                                                          |                                      | úlohu odešlete znovu.                                           |
|                                                                          | 6. Senzor média nebyl řádně          | 6. Nastavte prahovou hodnotu v části                            |
|                                                                          | zkalibrován pro používané médium.    | "Specifikace klíčových operací". Pokud                          |
|                                                                          |                                      | zavoleite autorizovaného servisního                             |
|                                                                          |                                      | zástupce TOSHIBA TEC.                                           |
|                                                                          |                                      | · · ·                                                           |

# 4.1 Chybové zprávy (pokr.)

| Chybové zprávy        | Problémy / příčiny                      | Řešení                                                                |
|-----------------------|-----------------------------------------|-----------------------------------------------------------------------|
| CUTTER ERROR          | 1. Došlo k uvíznutí média v řezačce.    | 1. Vyjměte zaseknuté médium.                                          |
| (Pouze pokud je na    |                                         | Stiskněte tlačítko [RESTART]. Pokud                                   |
| tiskárně nainstalován |                                         | nelze problém takto vyřešit, tiskárnu                                 |
| modul řezačky.)       |                                         | vypněte a obraťte se na oprávněného                                   |
|                       |                                         | servisního zástupce společnosti                                       |
|                       |                                         | TOSHIBA TEC.                                                          |
|                       |                                         | ⇒ Část 3.1.3.                                                         |
|                       | 2. Kryt řezačky nebyl správně připojen. | 2. Kryt řezačky nasaďte správně.                                      |
| NO PAPER              | 1. Došlo médium.                        | 1. Vložte nové médium. Stiskněte                                      |
|                       |                                         | tlačítko <b>[RESTART]</b> .                                           |
|                       |                                         | ⇒ Část 2.3.1.                                                         |
|                       | 2. Médium není správně vloženo.         | 2. Médium vložte znovu a správně.                                     |
|                       |                                         | Stiskněte tlačítko [RESTART].                                         |
|                       |                                         | ⇒ Část 2.3.1.                                                         |
|                       | 3. Pozice senzoru média nebyla          | 3. Nastavte pozici senzoru. Stiskněte                                 |
|                       | správně nastavena.                      | tlačítko <b>[RESTART]</b> .                                           |
|                       |                                         | ⇒ Část 2.3.1.                                                         |
|                       | 4. Senzor média nebyl řádně             | 4. Nastavte prahovou hodnotu v části                                  |
|                       | zkalibrován pro používané médium.       | "Specifikace klíčových operací". Pokud                                |
|                       |                                         | to problém nevyřeší, vypněte tiskárnu a                               |
|                       |                                         | zavolejte autorizovaného servisního                                   |
|                       |                                         | zástupce TOSHIBA TEC.                                                 |
|                       | 5. Médium je uvolněné.                  | 5. Vyrovnejte prověšení média.                                        |
| RIBBON ERROR          | 1. Páska není správně podávána.         | 1. Pásku vyjměte a zkontrolujte její stav.                            |
|                       |                                         | V případě potřeby pásku vyměňte.                                      |
|                       |                                         | Pokud jste problém takto nevyřešili,                                  |
|                       |                                         | tiskárnu vypněte a obraťte se na                                      |
|                       |                                         | oprávněného zástupce společnosti                                      |
|                       |                                         | TOSHIBA TEC.                                                          |
|                       | 2. Paska nebyla vložena.                | 2. Vložte pasku.                                                      |
|                       |                                         | $\Rightarrow$ Cast 2.3.2                                              |
|                       | 3. Problem senzoru pasky.               | 3. Liskárnu vypněte a obratte se na                                   |
|                       |                                         | opravneneho servisniho zastupce                                       |
|                       |                                         | spolechosti TOSHIBA TEC.                                              |
| NORIBBON              | Dosia paska.                            | Viozte novou pasku. Stisknete tiacitko                                |
|                       |                                         | [RESTART].<br>$\rightarrow$ Čáct 2.2.2                                |
|                       | Vostavěné jednotka povíječky je plné    | $\rightarrow$ CdSl 2.3.2.<br>Z vostověné jednotky pobíječky odstrožte |
| REWIND FOLL           | vestavena jednotka naviječky je pina.   | z vestavene jednotky nabiječky odstranie                              |
|                       |                                         |                                                                       |
|                       | Tisková hlava se přebřívá               | Tiskárnu vypněte a nechte ji asi 3 minuty                             |
|                       | niskova niava se prenirva.              | vychladnout Pokud nelze problém takto                                 |
|                       |                                         | vyřešit obraťte se na oprávněného                                     |
|                       |                                         | servisního zástupce společnosti                                       |
|                       |                                         | TOSHIBA TEC.                                                          |
| HEAD ERROR            | Došlo k chybě tiskové hlavy.            | Tiskovou hlavu vyměňte.                                               |
| POWER FAILURE         | Došlo ke chvilkovému výpadku            | Zkontrolujte zdroj elektrické energie, ke                             |
|                       | elektrického proudu.                    | kterému je tiskárna připojena, má správný                             |
|                       |                                         | jmenovitý výkon. Pokud zařízení sdílí                                 |
|                       |                                         | stejnou zásuvku s jinými elektrickými                                 |
|                       |                                         | spotřebiči, které mají velký příkon,                                  |
|                       |                                         | použijte jinou zásuvku.                                               |

# 4.1 Chybové zprávy (pokr.)

| Chybové zprávy      | Problémy / příčiny                                                                                                    | Řešení                                                                                                    |
|---------------------|----------------------------------------------------------------------------------------------------|----------------------------------------------------------------------------------------------------|
| SYSTEM ERROR        | 1. Tiskárna je používána v místě, kde                                                                                                    | 1. Tiskárnu a propojovací kabely                                                                                                    |
|                     | je vystavena hluku, nebo se v                                                                                                    | rozhraní neponechávejte v dosahu                                                                                                    |
|                     | blízkosti tiskárny nebo propojovacího                                                                                                    | zdroje hluku.                                                                                                    |
|                     | kabelu rozhrani nachazeji napajeci                                                                                                    |                                                                                                    |
|                     | kabely jiných elektrických spotrebicu.                                                                                                    | 2 Napáigaí kabal uzampěta                                                                                                    |
|                     | uzemněn.                                                                                                    |                                                                                                    |
|                     | <ol> <li>Tiskárna sdílí stejný zdroj energie s<br/>jinými elektrickými spotřebiči.</li> </ol>                                                    | <ol> <li>Zajistěte výhradní zdroj napájení pro<br/>tiskárnu.</li> </ol>                                                                                                    |
|                     | 4. Software používaný v hostitelském                                                                                                    | 4. Ověřte si, zda hostitelský počítač                                                                                                    |
|                     | zařízení vykazuje chybu nebo                                                                                                    | funguje správně.                                                                                                    |
|                     | poruchu.                                                                                                    |                                                                                                    |
| MEMORY WRITE ERR.   | Při zapisování do flash paměti<br>ROM/USB došlo k chybě.                                                                                         | Tiskárnu vypněte a opět zapněte.                                                                                                    |
| FORMAT ERROR        | Při formátování flash paměti ROM/USB<br>došlo k chybě.                                                                                           | Tiskárnu vypněte a opět zapněte.                                                                                                    |
| MEMORY FULL         | Ukládání se nezdařilo kvůli<br>nedostatečnému ukládacímu místu flash                                                                             | Tiskárnu vypněte a opět zapněte.                                                                                                    |
|                     | paměti ROM/USB.                                                                                                    |                                                                                                    |
| EEPROM ERROR        | Data nelze načítat z / zapisovat do                                                                                                    | Tiskárnu vypněte a opět zapněte.                                                                                                    |
|                     | záložní paměti EEPROM.                                                                                                    |                                                                                                    |
| RFID WRITE ERROR    | Tiskárna nedokáže zapisovat data do                                                                                                    | Stiskněte tlačítko <b>[RESTART]</b> .                                                                                                    |
|                     | záložky RFID ani po vyčerpání počtu                                                                                                    |                                                                                                    |
|                     | Tiskárna nekomunikuje s modulem                                                                                                    | Tiskárnu vypněte a onět zanněte                                                                                                    |
|                     | RFID.                                                                                                    |                                                                                                    |
| LOW BATTERY         | Baterie hodin reálného času (RTC) je<br>téměř vybitá.                                                                                            | Pokud chcete tuto baterii používat dále i<br>přes chybovou zprávu oznamující slabou<br>baterii (LOW BATTERY), tiskárnu vypněte<br>a zapněte ji v režimu systému, nastavte<br>datum a čas pro RTC a tiskárnu resetujte.<br>Toto datum a čas budou platné po dobu<br>napájení.<br>Obraťte se na oprávněného servisního<br>zástupce společnosti TOSHIBA TEC a<br>požádejte o výměnu baterie. |
| SYNTAX ERROR        | Ve chvíli, kdy je tiskárna v režimu<br>stahování pro účely upgradování<br>firmwaru, přijímá nesprávné příkazy,<br>např. příkaz pro výstup tisku. | Tiskárnu vypněte a opět zapněte.                                                                                                    |
| PASSWORD INVALID    | Třikrát po sobě bylo zadáno nesprávné                                                                                                    | Požádejte o pomoc administrátora                                                                                                    |
| Please Power OFF    |                                                                                                    | systemu.                                                                                                    |
| Jine chybové zprávy | Je mozne, ze doslo k problému s<br>hardwarem nebo softwarem.                                                                                     | I Iskarnu vypněte a zapněte. Pokud nelze<br>problém takto vyřešit, tiskárnu vypněte a<br>obraťte se na oprávněného servisního<br>zástupce společnosti TOSHIBA TEC.                                                                                                    |

# 4.2 Potenciální problémy

Tato část popisuje problémy, které mohou při používání tiskárny nastat, jejich příčiny a řešení.

| Potenciální problémy                                                  | Příčiny                                                                                                    | Řešení                                                                                                    |
|-----------------------------------------------------------------------|----------------------------------------------------------------------------------------------------|----------------------------------------------------------------------------------------------------|
| Tiskárnu nelze                                                        | 1. Napájecí kabel je odpojen.                                                                                                    | 1. Napájecí kabel zapojte.                                                                                                    |
| zapnout.                                                              | 2. Zásuvka stříd. proudu nefunguje                                                                                                    | 2. Vyzkoušejte ji pomocí napájecího                                                                                                    |
|                                                                       | správně.                                                                                                    | kabelu jiného elektrického spotřebiče.                                                                                                    |
|                                                                       | <ol> <li>Vyhořela pojistka nebo došlo k</li> </ol>                                                                                                    | 3. Zkontrolujte pojistky a jistič.                                                                                                    |
|                                                                       | vypadnutí jističe.                                                                                                    |                                                                                                    |
| Podávání média<br>nefunguje.                                          | 1. Médium není správně vloženo.                                                                                                    | <ol> <li>Médium vložte řádným způsobem.</li> <li>⇒ Část 2.3.1.</li> </ol>                                                                                                    |
|                                                                       | 2. Tiskárna je v chybovém stavu.                                                                                                    | <ol> <li>Vyřešte chybu na displeji pro<br/>zobrazování zpráv. (Další podrobné<br/>informace viz část 4.1.)</li> </ol>                                                            |
| Po stisknutí tlačítka<br>[FEED] ve výchozím<br>stavu dochází k chybě. | Došlo k pokusu o podávání navzdory<br>následujícím výchozím podmínkám.<br>Typ senzoru: Senzor mezery<br>Metoda tisku: Tepelný přenos<br>Rozteč média: 76.2 mm | Změňte podmínky tisku pomocí ovladače<br>tiskárny nebo příkazu tisku, aby<br>odpovídaly podmínkám vašeho tisku.<br>Zrušte chybový stav stisknutím tlačítka<br><b>IRESTARTI</b> . |
| Médium není<br>potištěno.                                             | 1. Médium není správně vloženo.                                                                                                    | 1. Médium vložte řádným způsobem.<br>$\Rightarrow$ Část 2.3.1.                                                                                                    |
|                                                                       | 2. Páska není správně vložena.                                                                                                    | <ol> <li>Pásku vložte řádným způsobem.</li> <li>⇒ Část 2.3.2.</li> </ol>                                                                                                    |
|                                                                       | <ol> <li>Tisková hlava není správně<br/>nainstalována.</li> </ol>                                                                                             | <ol> <li>Tiskovou hlavu nainstalujte správně a<br/>zavřete blok tiskové hlavy.</li> </ol>                                                                                        |
|                                                                       | 4. Nevhodná kombinace pásky a média.                                                                                                    | <ol> <li>Vyberte pásku vhodnou pro používaný<br/>typ média.</li> </ol>                                                                                                    |
| Vytištěný obrázek je<br>rozmazaný.                                    | 1. Nevhodná kombinace pásky a média.                                                                                                    | <ol> <li>Vyberte pásku vhodnou pro používaný<br/>typ média.</li> </ol>                                                                                                    |
|                                                                       | 2. Tisková hlava není čistá.                                                                                                    | <ol> <li>Tiskovou hlavu vyčistěte pomocí<br/>čističe tiskové hlavy nebo bavlněného<br/>tamponu lehce navlhčeného v<br/>etylalkoholu.</li> </ol>                                  |
| Řezačka neřeže.                                                       | 1. Kryt řezačky nebyl správně připojen.                                                                                                    | <ol> <li>Kryt řezačky nasaďte správně.</li> </ol>                                                                                                    |
|                                                                       | 2. Došlo k uvíznutí média v řezačce.                                                                                                    | <ol> <li>Vyjměte zaseknutý papír.</li> <li>⇒ Část 3.1.3.</li> </ol>                                                                                                    |
|                                                                       | <ol> <li>Ostří řezačky je znečištěné.</li> </ol>                                                                                                    | <ol> <li>Ostří řezačky vyčistěte.</li> <li>⇒ Část 3.1.3.</li> </ol>                                                                                                    |
| Oddělovací modul<br>nesnímá štítky z                                  | Buď jsou štítky příliš tenké nebo je lepidlo<br>příliš lepkavé.                                                                                               | 1. Výměna štítků.                                                                                                    |
| podkladoveho papiru.                                                  |                                                                                                    | <ol> <li>Nastavte funkci před-oddělování na<br/>zapnuto (ON).</li> </ol>                                                                                                    |

# 4.3 Odstraňování zaseknutého média

#### POZOR!

Nepoužívejte žádné nástroje, které by mohly způsobit poškození tiskové Tato část podrobně popisuje, jak odstraňovat zaseknuté médium z tiskárny.

- 1. Tiskárnu vypněte a odpojte od sítě.
- 2. Otevřete horní kryt.
- 3. Otočte páčku tiskové hlavy do pozice pro UVOLNĚNÍ (FREE) a otevřete desku držáku hřídele pásky.
- 4. Otevřete blok tiskové hlavy.
- 5. Vyjměte pásku a médium.

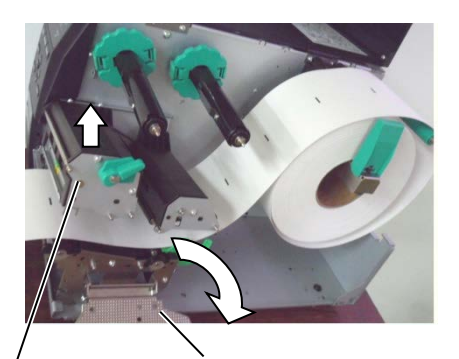

Blok tiskové hlavy

Deska držáku hřídele pásky

- **6.** Vyjměte zaseknuté médium z tiskárny. NEPOUŽÍVEJTE žádné ostré náčiní ani nástroje, které by mohly tiskárnu poničit.
- Vyčistěte tiskovou hlavu a válec zařízení. Pak odstraňte veškeré další nečistoty a cizí předměty.
- Ke vzpříčení papíru v řezací jednotce může dojít opotřebením nebo zbytkovým lepidlem ze štítků na řezačce. V řezačce nepoužívejte nedoporučená média.

#### POZOR!

Při odstraňování vzpříčeného média si počínejte opatrně, aby nedošlo k poškození tiskové hlavy tvrdým předmětem, např. hodinkami nebo prstýnkem.

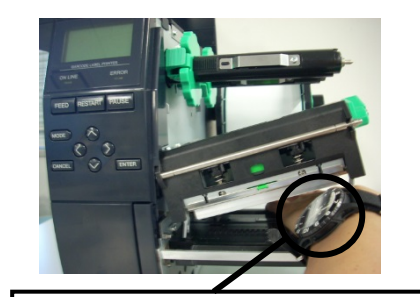

Je třeba dávat pozor, aby se kovové nebo skleněné části hodinek nedotýkaly tiskové hlavy.

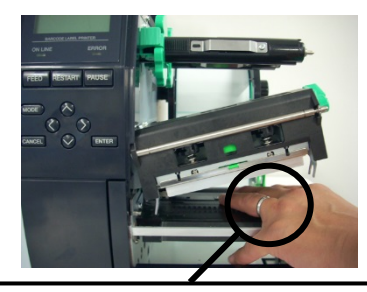

Je třeba dávat pozor, aby se kovové předměty, jako například prstýnek, nedotýkaly tiskové hlavy.

Vzhledem k tomu, že by mohlo lehce dojít k poškození nárazem, zacházejte s ní opatrně, abyste ji nepoškodili tvrdými předměty.

### POZNÁMKA:

Pokud dochází k častému zaseknutí v řezačce, obraťte se na oprávněného servisního zástupce společnosti TOSHIBA TEC.

# 5. TECHNICKÉ PARAMETRY TISKÁRNY

Tato část popisuje technické parametry tiskárny.

| Položka                                              | Model                     | B-EX4T2/D2-GS12-QM-R                                                                                                    | B-EX4T2-TS12-QM-R                                                                                                    | B-EX4T2-HS12-QM-R                                                                                                    |  |
|------------------------------------------------------|---------------------------|----------------------------------------------------------------------------------------------------|----------------------------------------------------------------------------------------------------|----------------------------------------------------------------------------------------------------|--|
| Rozměry (Š x H                                       | (x V)                     | 278 mm x 460 mm x 310 mm (                                                                                                    | (10,9" x 18,1" x 12,2")                                                                                                    |                                                                                                    |  |
| Hmotnost (kg)                                        |                           | 17 kg                                                                                                    |                                                                                                    |                                                                                                    |  |
| Rozsah provozn                                       | í teploty                 | 5 °C až 40 °C (40 F až 104 F)                                                                                                 |                                                                                                    |                                                                                                    |  |
| Relativní vlhkos                                     | st                        | 25% až 85% RH (bez kondenza                                                                                                   | ace)                                                                                                    |                                                                                                    |  |
| Zdroj napájení                                       |                           | Univerzální přepínací zdroj stří                                                                                              | davého napětí 100 V až 240 V, š                                                                                                    | 50/60 Hz +/- 10%                                                                                                    |  |
| Vstupní napětí                                       |                           | AC100 V až 240 V, 50/60 Hz -                                                                                                  | ⊦/- 10%                                                                                                    |                                                                                                    |  |
| Spotřeba                                             | V průběhu tisku*2         | 157,34W 0,71A                                                                                                    |                                                                                                    |                                                                                                    |  |
| energie                                              | V pohotovostním<br>režimu | Max. 15W                                                                                                    |                                                                                                    |                                                                                                    |  |
|                                                      | Ve spánkovém<br>režimu    | 5,7W 0,09A                                                                                                    |                                                                                                    |                                                                                                    |  |
| Rozlišení                                            |                           | 8 bodů/mm (203 dpi)                                                                                                    | 11,8 bodů/mm (300 dpi)                                                                                                    | 23,6 bodů/mm (600 dpi)                                                                                                    |  |
| Metoda tisku                                         |                           | T2: Tepelný přenos<br>nebo přímý tepelný<br>D2: Přímý tepelný                                                                 | 2: Tepelný přenos       T2: Tepelný přenos nebo přímý tepelný přenos         ebo přímý tepelný       2: Přímý tepelný                                               |                                                                                                    |  |
| Rychlost tisku                                       |                           | 76,2 mm/sek. (3 palců/sek.)<br>152,4 mm/sek. (6 palců/sek.)<br>254,0 mm/sek. (10 palců/sek.)<br>304,8 mm/sek. (12 palců/sek.) | 76,2 mm/sek. (3 palců/sek.)<br>127,0 mm/sek. (5 palců/sek.)<br>203,8 mm/sek. (8 palců/sek.)<br>254,0 mm/sek. (10<br>palců/sek.)<br>304,8 mm/sek. (12<br>palců/sek.) | 50,8 mm/sek. (2 palce/sek.)<br>76,2 mm/sek. (3 palců/sek.)<br>101,6 mm/sek. (4 palce/sek.)<br>127,0 mm/sek. (5 palců/sek.)<br>152,4 mm/sek. (6 palců/sek.) |  |
| Dostupná šířka média (včetně<br>podkladového papíru) |                           | 25,0 mm až 114,0 mm (0,98 palců až 4,49 palců)       15,0 mm až 114,0 mm (0,59 palců až 4,49 palců)                           |                                                                                                    | 15,0 mm až 114,0 mm<br>(0,59 palců až 4,49 palců)                                                                                                    |  |
| Efektivní šířka tisku (max.)                         |                           | 104,0 mm (4,1 palců)                                                                                                    |                                                                                                    |                                                                                                    |  |
| Režim výstupu tisku                                  |                           | Dávkový režim                                                                                                    |                                                                                                    |                                                                                                    |  |
|                                                      |                           | Oddělovací režim (Je možný, pouze pokud je nainstalován doplňkový oddělovací modul.)                                          |                                                                                                    |                                                                                                    |  |
|                                                      |                           | Řezací režim (Je možný, pouze pokud je nainstalován doplňkový řezací modul.)                                                  |                                                                                                    |                                                                                                    |  |
| LCD displej pro                                      | zobrazování zpráv         | Grafický 128 x 64 bodů                                                                                                    |                                                                                                    |                                                                                                    |  |

\*1: B-EX4D2-GS12-QM-R vyhovuje předpisům pro USA, Kanadu, Austrálii, EU a země EFTA

\*2: Při kterém je tištěno 20 % šikmých čar v určeném formátu.

#### 5. TECHNICKÉ PARAMETRY TISKÁRNY

| Model                                     | B-EX4T2/D2-GS12-QM-R                                                 | B-EX4T2-TS12-QM-R              | B-EX4T2-HS12-QM-R             |
|-------------------------------------------|----------------------------------------------------------------------|--------------------------------|-------------------------------|
| Typy čárových kódů                        | JAN8, JAN13, EAN8, EAN8                                              | 8+2 znaků, EAN8+5 znaků,       | EAN13, EAN13+2 znaků,         |
|                                           | EAN13+5 znaků, UPC-E, UPC                                            | C-E+2 znaků, UPC-E+5 znak      | ů, UPC-A, UPC-A+2 znaků,      |
|                                           | UPC-A+5 znaků, MSI, ITH                                              | F, NW-7, CODE39, CODI          | E93, CODE128, EAN128,         |
|                                           | Industrial 2 to 5, Customer H                                        | Bar Code, POSTNET, KIX (       | CODE, RM4SCC (ROYAL           |
|                                           | MAIL 4 STATE CUSTOME                                                 | R CODE), GS1 DataBar           |                               |
| Dvourozměrný kód                          | Data Matrix, PDF417, QR cod                                          | de, Maxi Code, Micro PDF41     | 7, CP Code                    |
| Font                                      | Times Roman (6 velikostí), 1                                         | Helvetica (6 velikostí), Pres  | entation (1 velikost), Letter |
|                                           | Gothic (1 velikost), Prestige                                        | Elite (2 velikosti), Courier ( | 2 velikosti), OCR (2 typy),   |
|                                           | Gothic (1 velikost), Outline font (4 typy), Price font (3 typy)      |                                |                               |
| Rotace                                    | 0, 90, 180, 270 stupňů                                               |                                |                               |
| Standardní rozhraní                       | GS/TS/HS12 a GS/TS18: Rozhraní USB a rozhraní LAN                    |                                |                               |
|                                           | GS/TS/HS16 : Rozhraní USB                                            | , rozhraní LAN a rozhraní be   | zdrátové sítě LAN             |
| Volitelné rozhraní                        | Sériové rozhraní (B-EX700-RS-QM-R)                                   |                                |                               |
|                                           | Paralelní rozhraní (B-EX700-CEN-QM-R)                                |                                |                               |
|                                           | Rozšiřující rozhraní I/O (B-EX700-IO-QM-R)                           |                                |                               |
|                                           | Rozhraní hostitelského počítače RTC & USB (B-EX700-RTC-QM-R)         |                                |                               |
|                                           | Rozhraní bezdrátové sítě LAN (B-EX700-WLAN-QM-R, B-EX700-WLAN3-QM-S) |                                |                               |
|                                           | Poznámka:                                                            |                                |                               |
| Doplňkový modul                           | Modul diskové řezačky (B-EX204-QM-R)                                 |                                |                               |
|                                           | Oddělovací modul (B-EX904-H-QM-R)                                    |                                |                               |
| Doplňková souprava                        | T2:                                                                  |                                | T2:                           |
|                                           | Tisková hlava 203 dpi (B-EX                                          | K704-TPH2-QM-R)                | Tisková hlava 600 dpi (B-     |
|                                           | Tisková hlava 300 dpi (B-EX                                          | K704-TPH3-QM-R)                | EX704-TPH6-QM-R)              |
|                                           | D2:                                                                  |                                |                               |
| Tisková hlava 203 dpi (B-EX704-TPH2-QM-R) |                                                                      |                                |                               |

# POZNÁMKY:

• Data MatrixTM je obchodní značka společnosti International Data Matrix Inc., U.S.

• PDF417TM je obchodní značka společnosti Symbol Technologies Inc., US.

• QR Code je obchodní značka společnosti DENSO CORPORATION.

• Maxi Code je obchodní značka společnosti United Parcel Service of America, Inc., U.S.

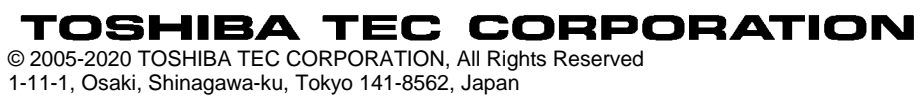

# Aktualizace dat

## 1. Změny v technických parametrech

 Došlo k následující částečné změně typu dvourozměrných kódů a fontů, které tato tiskárna podporuje.

| Model         | Dvourozměrný kód        | Font                                                   |
|---------------|-------------------------|--------------------------------------------------------|
| B-EX4T1-GS    | Data Matrix, PDF417, QR | Bitmap font (21 typů), Japanese Kanji (JIS             |
| B-EX4T1-TS    | code, Maxi Code, Micro  | X0213/4 typy Gothic, 2 typy Mincho), Chinese,          |
|               | PDF417, CP Code, GS1    | Obrysové písmo (8 typů), Writable character,           |
|               | Data Matrix, AZTEC      | TrueType Font, Open Type Font (Noto Sans CJK)          |
| B-EX4T2/D2-GS | Code, GS1 QR Code       | Times Roman (6 velikostí), Helvetica (6 velikostí),    |
| B-EX4T2-TS    |                         | Presentation (1 velikost), Letter Gothic (1 velikost), |
| B-EX4T2-HS    |                         | Prestige Elite (2 velikosti), Courier (2 velikosti),   |
|               |                         | OCR (2 typy), Gothic (1 velikost), Obrysové písmo      |
|               |                         | (4 typy), Price font (3 typy), 24 x 24 Simp-Chinese    |
|               |                         | font (pouze CN model)                                  |
| B-EX4T3-HS12  |                         | Bitmap font (21 typů), Japanese Kanji (JIS             |
| -QM/CN-R      |                         | X0213/4 typy Gothic, 2 typy Mincho), Chinese,          |
|               |                         | Obrysové písmo (8 typů), Writable character,           |
|               |                         | TrueType Font                                          |
| B-EX6T1/T3-GS |                         | Bitmap font (21 typů, standardní), Japanese Kanji      |
| B-EX6T1/T3-TS |                         | (JIS X0213/4 typy Gothic, 2 typy Mincho), Chinese      |
|               |                         | character (standardní), Obrysové písmo: 8 typů         |
|               |                         | (standardní), Writable character, TrueType Font,       |
|               |                         | Další fonty: Unicode (UTF-32) support / Open           |
|               |                         | Type Font (Noto Sans CJK)                              |

### 2. Další informace

• Aktuální verzi příručky získáte u svého autorizovaného zástupce společnosti Toshiba Tec

Corporation.

# Řešení problémů

| Příznak              | Příčina                         | Řešení                         |
|----------------------|---------------------------------|--------------------------------|
| Tisk je přerušovaný. | Dojde k tomu v případě, kdy     | Tiskárnu za těchto podmínek    |
|                      | je třeba snížit teplotu tiskové | můžete dále používat.          |
|                      | hlavy přehřáté kvůli dlouhé     | Neovlivňuje to nijak životnost |
|                      | tiskové sekvenci.               | ani bezpečnost tiskárny.       |

### B-EX4T3-HS12-QM/CN-R

• Tato tiskárna podporuje pouze metodu tepelného přenosu, ne přímou tepelnou metodu.